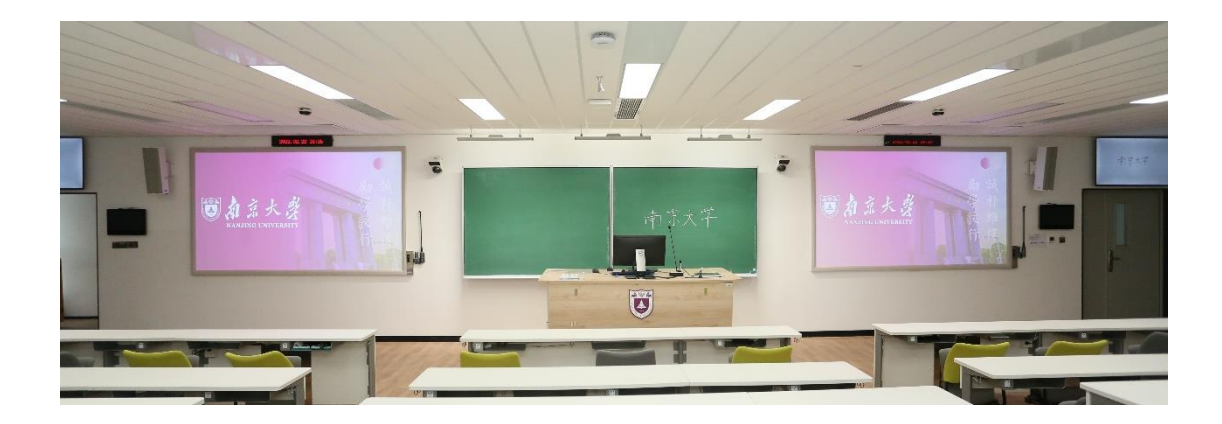

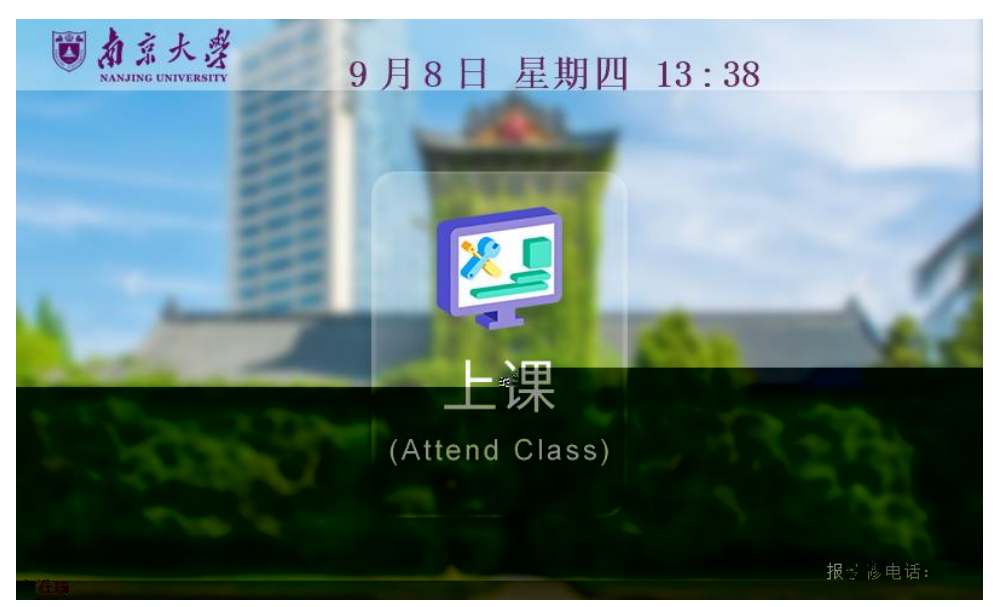

50S

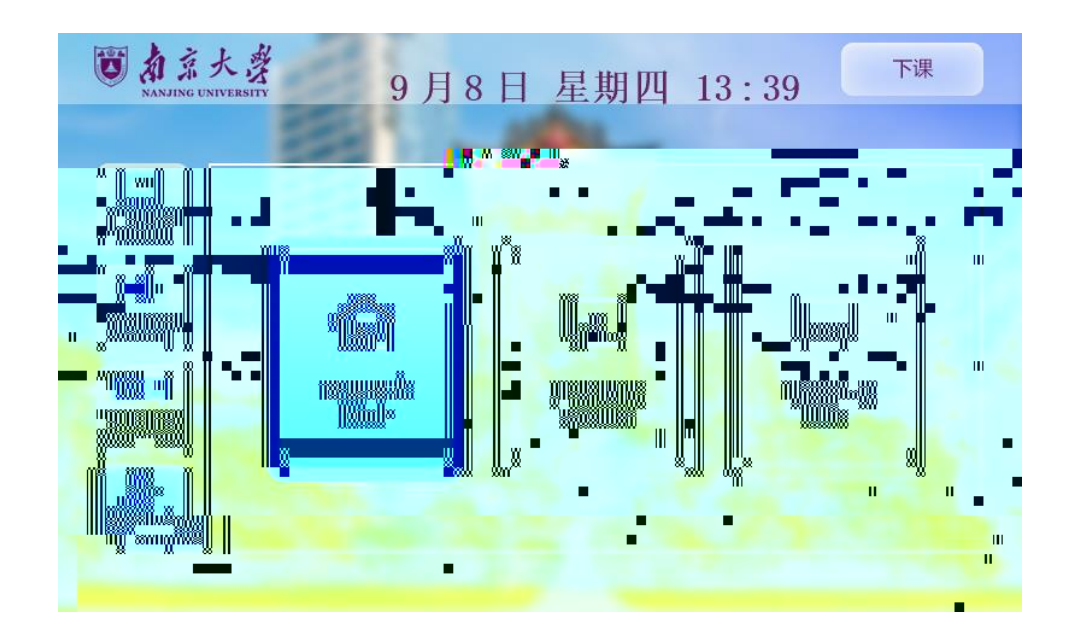

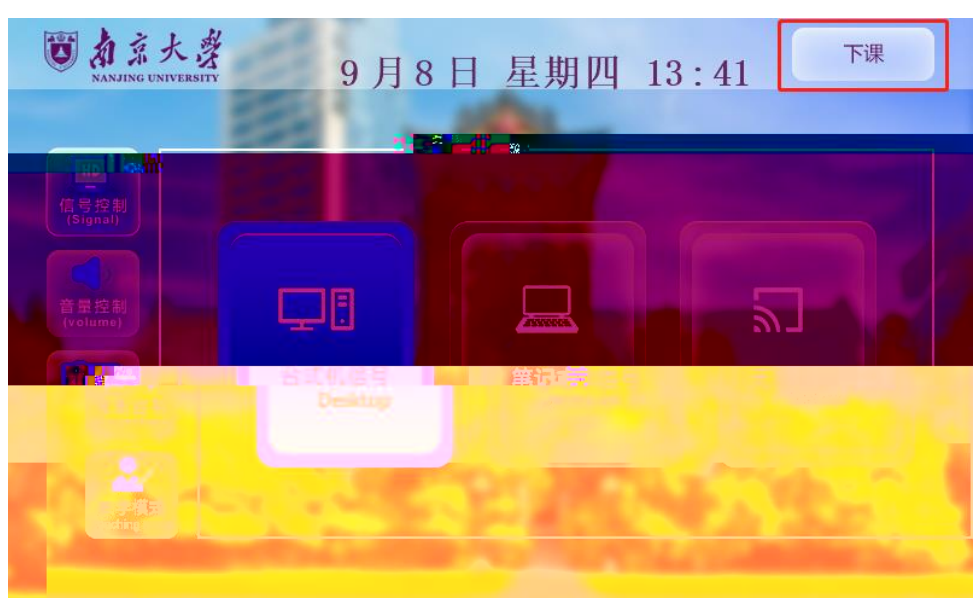

50s

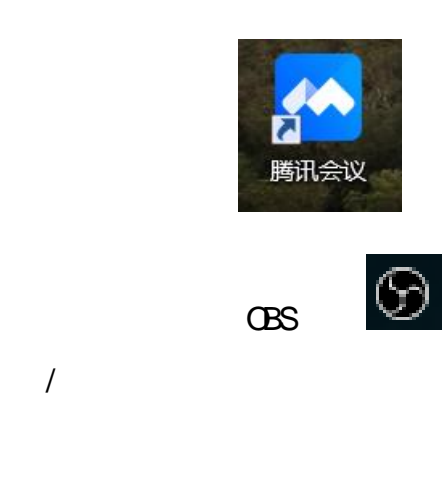

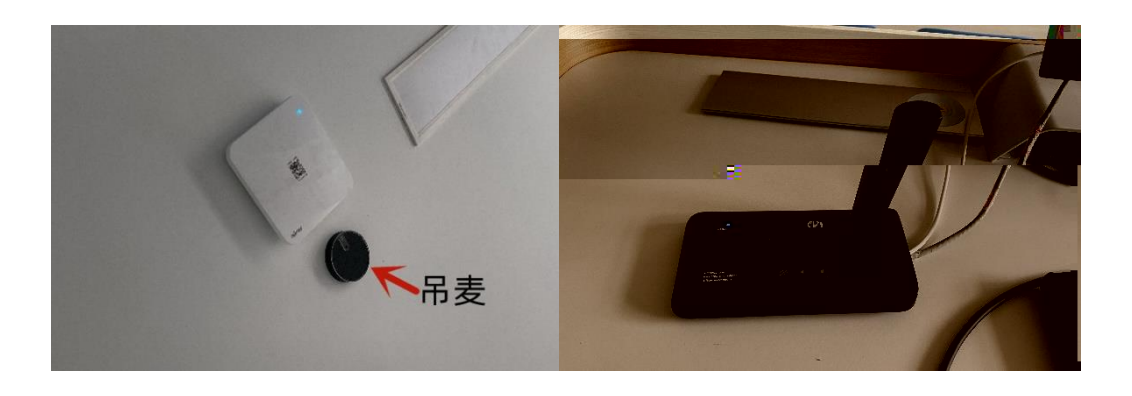

1.

1.

2.

3.

有京大学 南京大学 1-7-7

1

<u>∧</u> 1. 2.

PPT